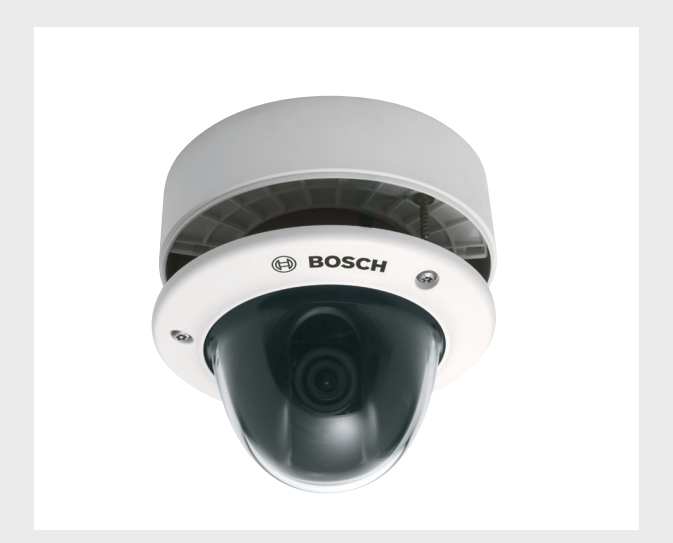

# **FLEXIDOME 5000 AN**

VDN-5085

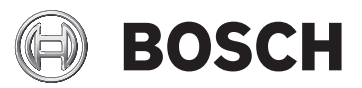

hu Telepítési kézikönyv

# Tartalomjegyzék

| Biztonság                                  | 5                                                                                                    |
|--------------------------------------------|----------------------------------------------------------------------------------------------------|
| Biztonsági óvintézkedések                  | 5                                                                                                    |
| Fontos biztonsági utasítások               | 6                                                                                                    |
| Csatlakoztatás kültéri alkalmazások esetén | 7                                                                                                    |
| Biztonsági óvintézkedések                  | 7                                                                                                    |
| Fontos figyelmeztető megjegyzések          | 8                                                                                                    |
| FCC-információ                             | 9                                                                                                    |
| UL-tanúsítás                               | 10                                                                                                    |
| Bosch értesítés                            | 10                                                                                                    |
| Bevezetés                                  | 11                                                                                                    |
| Jellemzők                                  | 11                                                                                                    |
| Telepítés                                  | 12                                                                                                    |
| Kicsomagolás                               | 12                                                                                                    |
| Szétszerelés                               | 13                                                                                                    |
| Az egység felszerelése                     | 14<br>15<br>15                                                                                                    |
| Tippek a szereléshez                       |                                                                                                    |
| Süllyesztett szerelés                      |                                                                                                    |
| Felületi szerelés                          | 16                                                                                                    |
| Csatlakoztatás és beállítás                | 19                                                                                                    |
| Táp- és videocsatlakoztatás                | 19                                                                                                    |
| A kamera beállítása                        | 21                                                                                                    |
| A kamera elhelyezése                       | 21                                                                                                    |
| Menünavigáció                              | 23                                                                                                    |
| Fókusztávolság és fókusz                   | 24                                                                                                    |
| Fűtőegység                                 | 24                                                                                                    |
| Az egység bezárása                         | 25                                                                                                    |
| Konfiguráció                               | 26                                                                                                    |
| Menük                                      | 26                                                                                                    |
| Felső szintű menük                         | 26                                                                                                    |
| Menünavigáció                              | 27                                                                                                    |
| Előre meghatározott módok                  | 28                                                                                                    |
|                                            | Biztonsági      Biztonsági óvintézkedések      Fontos biztonsági utasítások      Csatlakoztatás kültéri alkalmazások esetén      Biztonsági óvintézkedések      Fontos figyelmeztető megjegyzések      FCC-információ      UL-tanúsítás      Bosch értesítés      Bevezetés      Jellemzők      Telepítés      Kicsomagolás      Szétszerelés      Az egység felszerelése      Tippek a szereléshez      Süllyesztett szerelés      Felületi szerelés      Záp- és videocsatlakoztatás      A kamera elhelyezése      Menünavigáció      Fókusztávolság és fókusz      Fütőegység      Az egység bezárása |

| 5.3   | Day/Night kapcsoló                                        | 29 |
|-------|-----------------------------------------------------------|----|
| 5.4   | Kameravezérlő kommunikációs rendszer (Bilinx)             | 29 |
| 5.5   | A Main (Fő-) menü felépítése                              | 31 |
| 5.5.1 | Mode (Mód) almenü                                         | 31 |
| 5.5.2 | Expozíció almenü                                          | 32 |
| 5.5.3 | Day/Night almenü                                          | 35 |
| 5.5.4 | Enhance / Dynamic Engine (Javítás/Dinamikus modul) almenü | 38 |
| 5.5.5 | Color (Szín) almenü                                       | 40 |
| 5.5.6 | VMD almenü                                                | 41 |
| 5.5.7 | Képbeállítás almenü                                       | 43 |
| 5.6   | Install (Telepítés) menü felépítése                       | 44 |
| 5.6.1 | Language (Nyelv) almenü                                   | 45 |
| 5.6.2 | Lens Wizard (Objektívvarázsló) almenü                     | 45 |
| 5.6.3 | Synchronization (Szinkronizálás) almenü                   | 46 |
| 5.6.4 | Connections (Csatlakozások) almenü                        | 46 |
| 5.6.5 | Test signal (Ellenőrző jel) almenü                        | 47 |
| 5.6.6 | Camera ID (Kameraazonosító) almenü                        | 48 |
| 5.6.7 | Privacy masking (Adatvédelmi maszkolás) almenü            | 50 |
| 5.6.8 | Flip (Tükrözés) almenü                                    | 51 |
| 5.6.9 | Defaults (Alapértékek) almenü                             | 51 |
| 6     | Hibajavítás                                               | 52 |
| 6.1   | A problémák megoldása                                     | 52 |
| 6.2   | Ügyfélszolgálat                                           | 53 |
| 7     | Karbantartás                                              | 54 |
| 7.1   | Javítás                                                   | 54 |
| 7.1.1 | Átruházás és selejtezés                                   | 54 |
| 8     | Műszaki adatok                                            | 55 |
| 8.1   | Műszaki adatok                                            | 55 |
| 8.1.1 | Méretek                                                   | 57 |
| 8.1.2 | Tartozékok                                                | 59 |

hu | Tartalomjegyzék

# 1 Biztonság

# 1.1 Biztonsági óvintézkedések

#### FIGYELEM!

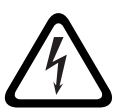

Magas kockázat: ez a jel fenyegető veszélyes helyzetre figyelmeztet, ilyen például a "Veszélyes feszültség" az egység belsejében.

Ha nem kerülik el, áramütést, súlyos testi sérülést vagy akár halált is okozhat.

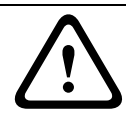

#### FIGYELMEZTETÉS!

Közepes kockázat: lehetséges veszélyes helyzetet jelez. Ha nem kerülik el, kisebb vagy közepes testi sérülést okozhat.

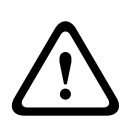

#### VIGYÁZAT!

Alacsony kockázat: lehetséges veszélyes helyzetet jelez. Ha nem kerülik el, anyagi kárhoz vagy a berendezés károsodásához vezethet.

# 1.2 Fontos biztonsági utasítások

Olvassa el, tartsa be, és későbbi használatra őrizze meg az itt következő összes biztonsági utasítást. Az egység működtetése előtt vegye figyelembe az egységen és a kezelési útmutatóban található összes figyelmeztetést.

- Tisztítás Általában egy száraz ruha elegendő a tisztításhoz, de nedves, nem bolyhosodó ruha vagy szarvasbőr is használható. Ne használjon folyékony vagy permetező tisztítószert.
- Hőforrások Ne telepítse az egységet hőforrás közelébe, ilyen például a fűtőtest, a hősugárzó, a kályha vagy bármely más hőtermelő berendezés (beleértve az erősítőket is).
- 3. **Víz -** Ne öntsön semmilyen folyadékot az egységbe.
- Villámlás Tegyen óvintézkedéseket az egység villámcsapással és áramingadozással szembeni védelme érdekében.
- Kezelőszervek beállítása Csak a kezelési útmutatóban megadott kezelőszerveket állítsa be. A többi kezelőszerv helytelen beállítása az egység károsodását okozhatja.
- 6. **Áramellátás -** Az egységet csak a címkén feltüntetett áramforrásról szabad üzemeltetni.
- 7. **Javítás -** Ha nem képzett szakember, ne kísérelje meg az egység javítását. A javítást mindig bízza szakemberre.
- 8. **Cserealkatrészek -** Kizárólag a gyártó által meghatározott cserealkatrészeket használja.
- 9. **Telepítés** A telepítést a gyártó utasításai és a vonatkozó helyi előírások betartásával hajtsa végre.
- 10. Kiegészítések, módosítások vagy átalakítások Kizárólag a gyártó által előírt szerelvényeket és tartozékokat használja. A berendezésnek a Bosch által nem kifejezetten jóváhagyott bármilyen módosítása vagy átalakítása a garancia elvesztését vonhatja maga után, illetve megszüntetheti a berendezés használatára vonatkozó jogosultságot.

# 1.3 Csatlakoztatás kültéri alkalmazások esetén

### **1.3.1** Biztonsági óvintézkedések

Koaxiális kábelek földelése: Ha az egységhez külső kábelrendszert csatlakoztat, győződjön meg róla, hogy a rendszer földelt.

**Kizárólag egyesült államokbeli típusok esetében:** A *Nemzeti Elektromos Szabvány ANSI/NFPA 70. számának 810. fejezete* nyújt tájékoztatást a szerelési és állványszerkezetek földeléséről, az árnyékolások kisütőegységhez való földeléséről, a földelővezetők méretéről, a kisütőegység helyéről, a földelőelektródák csatlakozásáról és a földelőelektródákra vonatkozó követelményekről.

Tápvezetékek: Kültéri rendszert ne helyezzen légvezetékek, elektromos fényforrások, áramkörök közelébe, illetve olyan helyre, ahol ilyen tápvezetékekkel vagy más áramkörökkel érintkezhet. Kültéri rendszer telepítésekor különös figyelmet kell fordítani a tápvezetékekkel, illetve áramkörökkel való érintkezés elkerülésére, mivel az ilyen érintkezés végzetes következményekkel járhat. Kizárólag egyesült államokbeli típusok esetén - a Nemzeti Elektromos Szabvány 820. fejezete nyújt tájékoztatást a kábeltelevízió rendszerek telepítésével kapcsolatban.

**12 V DC / 24 V AC áramforrás:** Ezt az egységet korlátozott áramforrásról kell működtetni, ennek az áramforrásnak meg kell felelnie az *EN60950* szabványnak. A felhasználó által végzett bekötésnek (a 12 V DC vagy 24 V AC tápegységtől az egységig) meg kell felelnie az elektromos szabványoknak (2. osztályú tápellátási szint). Ne földelje a 12 V DC vagy 24 V AC feszültségű tápegységet a csatlakozókhoz vagy az egység tápegységének csatlakozóihoz.

**Csatlakozás:** Az egység csatlakozókkal rendelkezik a légvezetékeken keresztül. Nedves környezetbe vagy kültérre történő telepítés esetén használja a VDA-455SMB tartozékot vagy egy külső, Nema 4 típusú vagy legalább IP66 védelmi szintű kábeldobozt. A csatlakoztatást a vízhatlan tokban végezze. A csatlakoztatást követően győződjön meg róla, hogy a vízhatlan tok szorosan záródik, a kábelek és vezetékek tömítése megfelelő, és képes megakadályozni a víz behatolását.

# **1.4** Fontos figyelmeztető megjegyzések

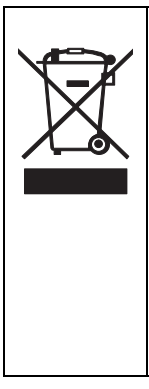

Leselejtezés - ezt a Bosch terméket kiváló minőségű anyagok és alkatrészek felhasználásával tervezték és gyártották, amelyek újrafeldolgozhatók és -hasznosíthatók. Ez a szimbólum azt jelenti, hogy az elektromos és elektronikus berendezéseket az életciklusuk végén a háztartási szeméttől elkülönítetten kell kezelni. Általában különálló gyűjtőegységek állnak rendelkezésre a használaton kívül helyezett elektromos és elektronikus termékek számára. Gondoskodjon az ilyen készülékek 2002/96/EC európai irányelvnek megfelelő, környezetbarát újrahasznosításáról.

#### VIGYÁZAT!

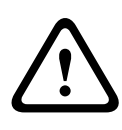

A kisfeszültségű tápegységnek meg kell felelnie az EN/UL 60950 szabványnak. A tápegységnek SELV-LPS vagy SELV - Class 2 típusúnak kell lennie (biztonságos, különösen kisfeszültségű korlátozott áramforrás).

# 1.5 FCC-információ

#### FCC és ICES szabványokra vonatkozó információ

(Kizárólag USA-beli és kanadai típusok)

Ezt a berendezést bevizsgálták, és megfelel az *FCC-szabályok 15. részében* szereplő digitális készülékekre vonatkozó **B osztály** határértékeinek. Ezeket a határértékeket úgy határozták meg, hogy ésszerű védelmet nyújtsanak a káros interferencia ellen **otthoni használat** esetén. Ez a berendezés rádiófrekvenciás energiát állít elő, használ és sugározhat ki, és ha nem az utasításoknak megfelelően telepíti és használja, káros interferenciával zavarhatja a rádiókommunikációt. Az azonban nem garantálható, hogy az egység nem okoz interferenciát egy adott konfigurációban. Ha a berendezés zavarja a rádió- vagy televíziós vételt (ez a berendezés ki- és bekapcsolásával megállapítható), a felhasználó a következő intézkedésekkel próbálhatja meg elhárítani az interferenciát:

- fordítsa el vagy helyezze át a vevőantennát;
- növelje a berendezés és a vevő közötti távolságot;
- csatlakoztassa az egységet más áramkörről táplált hálózati aljzathoz, mint amely a vevőt látja el energiával;
- kérjen tanácsot a forgalmazótól vagy tapasztalt rádió- vagy televíziószerelőtől.

A megfelelőségért felelős fél kifejezett jóváhagyása nélkül nem hajtható végre szándékos vagy véletlen módosítás. Bármely ilyen módosítás megszüntetheti a felhasználó jogosultságát a berendezés működtetésére. Szükség szerint a felhasználónak a forgalmazó, illetve tapasztalt rádió- vagy televíziószerelő segítségét kell kérnie a javítási művelethez.

A felhasználó számára hasznos lehet a Federal Communications Commission (Szövetségi Kommunikációs Bizottság) által készített következő füzet: How to Identify and Resolve Radio-TV Interference Problems. Elérhetősége: U.S. Government Printing Office, Washington, DC 20402, hivatkozási szám: 004-000-00345-4.

# 1.6 UL-tanúsítás

#### Felelősség kizárása

Az Underwriter Laboratories Inc. ("UL") nem vizsgálta a termék biztonsága és jelzései szempontjából a teljesítményt és a megbízhatóságot. Az UL kizárólag a tűz, áramütés és/vagy sérülés veszélyét vizsgálta az UL *Információtechnológiai berendezések biztonsága (UL 60950-1) szabvány* alapján. Az ULtanúsítás nem vonatkozik a termék biztonsága és jelzései szempontjából a teljesítményre és a megbízhatóságra. AZ UL NEM SZAVATOLJA ÉS NEM VÁLLAL SEMMIFÉLE GARANCIÁT VAGY TANÚSÍTÁST A TERMÉK BÁRMELY, BIZTONSÁGRA VAGY JELZÉSRE VONATKOZÓ FUNKCIÓJÁNAK TELJESÍTMÉNYÉRE VAGY MEGBÍZHATÓSÁGÁRA.

# 1.7 Bosch értesítés

#### További információ

További információért forduljon a Bosch Security Systems legközelebbi képviseletéhez, vagy keresse fel a *www.boschsecurity.com* webhelyet.

# 2 Bevezetés

# 2.1 Jellemzők

A FLEXIDOME 5000 Day/Night WDR kamera egy kisméretű, diszkrét kialakítású megfigyelő dóm, amely egy beépített változtatható fókuszú objektívvel ellátott, nagy teljesítményű kamerát tartalmaz. Széles dinamikatartományú, 960H felbontású CCD-érzékelővel rendelkezik a kiemelkedő képminőség érdekében.

Ez a dómkamera elektromos dobozba, falra, mennyezetre, illetve sarokba is felszerelhető. Az erős szerkezet és a rendkívül ütésálló polikarbon ház megvédi a kameramodult a sérülésektől. A kamerát könnyű felszerelni, és használatra kész, a legjobb megoldást kínálja nehéz környezeti körülmények között. Funkciók:

- 1/3"-os, 960H CCD-érzékelő széles dinamikatartománnyal
- Kiváló teljesítmény akár nappal, akár éjszaka a kapcsolható infravörös szűrővel
- 720 TVL érzékelőfelbontás
- Nagy dinamikatartomány
- Bel- és kültéri használat
- Megfelel az IP66 és a NEMA 4X szabványnak
- Ütésálló, vandálbiztos (IK10)
- Maszkolható zónák
- Részletkiemelés
- Bilinx (kétirányú koaxiális kommunikáció)
- Széles üzemi hőmérséklet-tartomány
- Objektívvarázsló
- Hat előre programozott üzemmód
- Dinamikus zajszűrés
- Többnyelvű képernyőkijelzés
- Beépített tesztkép-generátor

# 3 Telepítés

# 3.1 Kicsomagolás

Óvatosan bontsa ki a csomagot, és körültekintően kezelje a berendezést.

A csomag tartalma:

- FLEXIDOME 5000 kamera
- Fontos biztonsági utasítások
- Gyorstelepítési útmutató
- CD-ROM
  - Telepítési utasítások
  - Adobe Acrobat Reader
- Műanyag zacskó a felszereléshez szükséges elemekkel (három SX8 4,5-6 mm-es rögzítő dugó és három megfelelő rögzítő csavar) és egy speciális csavarhúzófej a vandálbiztos csavarokhoz
- Műanyag zacskó két fekete gumigyűrűvel a felületi szerelésű dobozhoz.
- Objektív beállító sapkája

Ha a szállítás során a berendezés megsérült, csomagolja vissza az eredeti csomagolásba, és értesítse a szállítmányozó társaságot vagy a kereskedést.

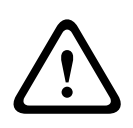

#### FIGYELMEZTETÉS!

A felszerelést kizárólag képzett szakember végezheti az *NEC800 (CEC 60. szakasz)* Nemzeti Elektromos Szabvány vagy a vonatkozó helyi előírások betartásával.

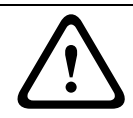

#### VIGYÁZAT!

A kamera érzékeny eszköz, ezért körültekintően kell kezelni.

# 3.2 Szétszerelés

A süllyesztett szerelésű változat a következő egységeket tartalmazza:

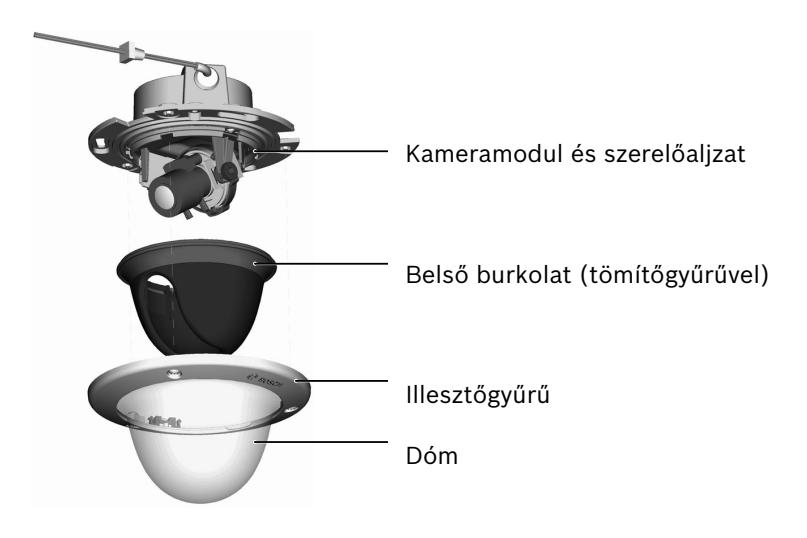

Ábra 3.1 Süllyesztett szerelésű változat

A felületi szerelésű változat a következő egységeket tartalmazza:

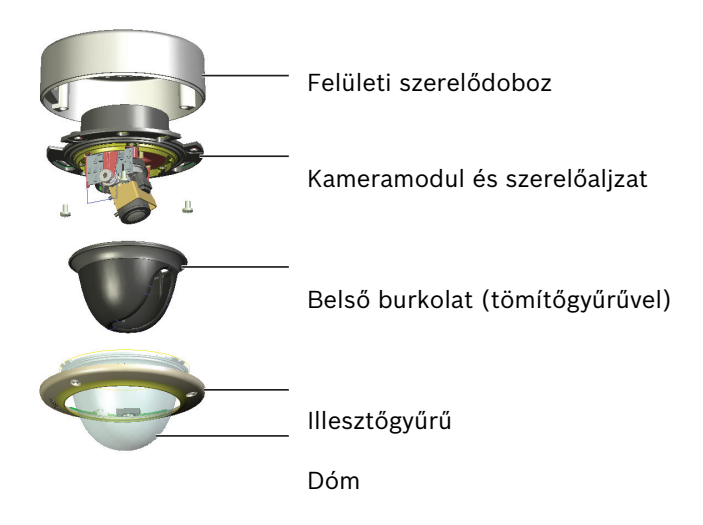

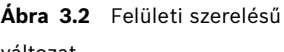

változat

Az egység szétszerelésekor a következő módon járjon el:

- Az illesztőgyűrűben található három vandálbiztos csavar meglazításához használja a speciális csavarhúzófejet (a csavarok a helyükön maradnak).
- 2. Távolítsa el az illesztőgyűrűt és a dómot úgy, hogy lehúzza azokat az aljzatról.
- Távolítsa el a belső burkolatot (a tömítőgyűrűvel) úgy, hogy azt kihúzza az aljzatból.
- 4. Távolítsa el a rózsaszín védőhabot.

# 3.3 Az egység felszerelése

Az egység számos módon felszerelhető. A felszerelés módja függ a felület típusától, és attól, hogy más, szereléshez szükséges szerelvényeket, például elektromos dobozt, felületi szereléshez szükséges dobozt vagy más tartozékokat használ-e.

#### Megjegyzés:

Ha az egységet felületre kívánja felszerelni, használja a felületi szerelődobozt (SMB). A felületi szerelődoboz külön megvásárolható (VDA-455SMB) vagy megtalálható az egység felületi szerelésű változatához mellékelten. Más szereléshez szükséges tartozékok szintén külön megvásárolhatók.

#### 3.3.1 Tippek a szereléshez

- Használja a szerelési lyuksablont, amely segít kijelölni a felszerelni kívánt kamera megfelelő pozícióját.
- Tekintse át a szerelési lyuksablonon feltüntetett méreteket a csavaroknak szánt lyukak és a kábelek bemeneti nyílásának pontos helymeghatározásához.
- Részben csavarozzon be két csavart a kulcslyukak számára, és ideiglenesen akassza rájuk a kamerát, amíg a csatlakoztatást el nem végzi.

#### 3.3.2 Süllyesztett szerelés

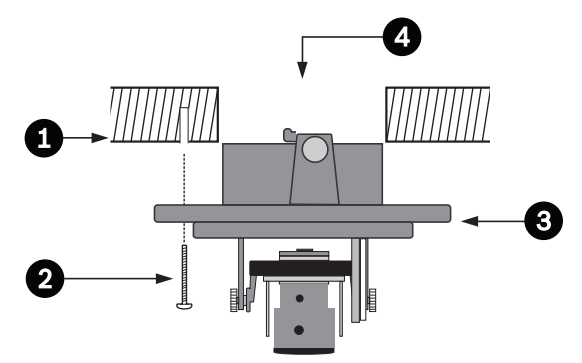

Ábra?3.3? Süllyesztett szerelés - üreges felület

- 1. Tömör felület (előzetesen fúrjon ki három 8 mm-es lyukat, és illessze be a tartozékként kapott dugókat)
- 2. Három csavar (kamerához mellékelve)
- 3. Integrált kameraegység és aljzat
- 4. Kábelek

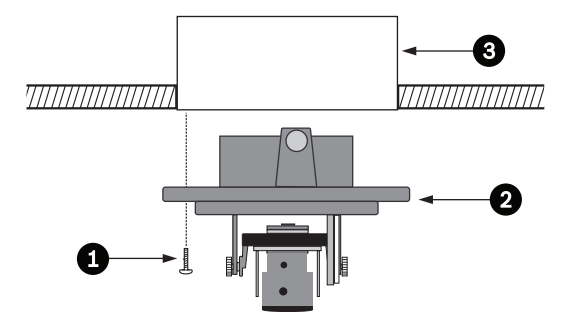

Ábra?3.4? Süllyesztett szerelés - elektromos doboz (4S)

- 1. Két csavar (nem tartozék)
- 2. Integrált kameraegység és aljzat
- 3. 4S elektromos doboz

#### 3.3.3 Felületi szerelés

Felületi szerelésű doboz használata esetén:

 Oldalsó csatlakoztatás esetén távolítsa el a zárósapkát az oldalsó nyílásról.

Hátsó csatlakoztatás esetén a zárósapkát hagyja a helyén.

- Csatlakoztassa a vezetéket a szerelődobozhoz.
- Oldja ki a vízhatlan csatlakozó tok alján található két kapcsot a tok szerelődobozról történő eltávolításához.
- A szerelődobozban nyissa ki a vízhatlan tok fedelét az öt kapocs kioldásával.
- Vezesse a táp- és videokábeleket a külön gumigyűrűkön át a vízhatlan tokba.
- Vezesse a kábelt a kamerától a vízhatlan tokba a tartozékként kapott gyűrűn keresztül.
- A csatlakoztatást a vízhatlan tokon belül végezze el, a tömítéshez pedig rögzítse rá a fedelet.

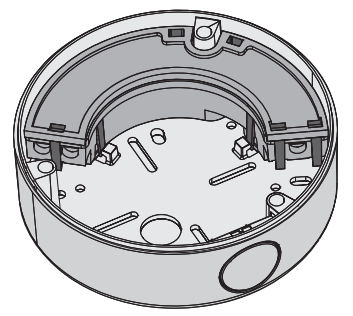

Ábra 3.5 VDA-455SMB felületi szerelődoboz

#### Megjegyzés:

A vízhatlan kábelbevezetés biztosítása érdekében használjon kerek, 5-6 mm-es kábeleket a táp- és videocsatlakoztatáshoz.

#### Megjegyzés:

Permetezzen valamennyi szilikonsprayt a kábelre, hogy a gyűrű könnyebben felcsússzon.

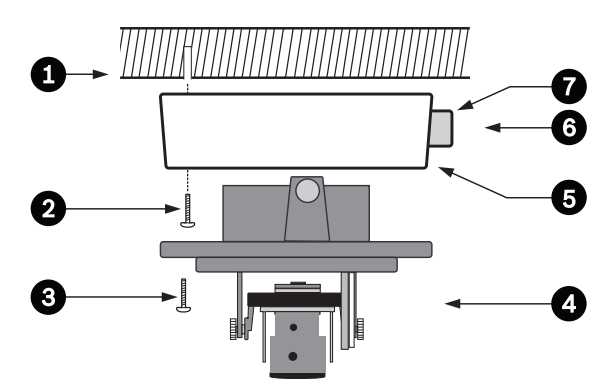

Ábra?3.6? Felületi szerelés - oldalsó csatlakoztatás

- 1. Tömör felület (előzetesen fúrjon ki három 8 mm-es lyukat, és illessze be a tartozékként kapott dugókat)
- 2. Három csavar (kamerához mellékelve)
- 3. Három csavar (M5, tartozék)
- 4. Integrált kameraegység és aljzat
- 5. Felületi szerelődoboz (VDA-455SMB)
- 6. Kábelek
- 7. Vezeték

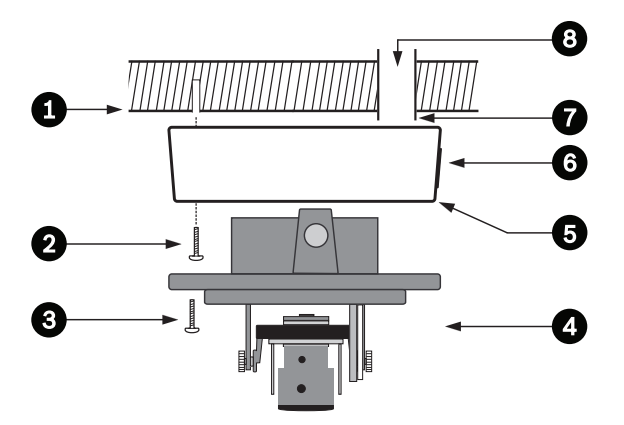

Ábra?3.7? Felületi szerelés - hátsó csatlakoztatás

- 1. Tömör felület (előzetesen fúrjon ki három 8 mm-es lyukat, és illessze be a tartozékként kapott dugókat)
- 2. Három csavar (kamerához mellékelve)
- 3. Három csavar (M5, tartozék)
- 4. Integrált kameraegység és aljzat
- 5 Felületi szerelődoboz (VDA-455SMB)
- 6. Zárósapka (oldalsó kábelbemenet esetén távolítsa el)
- 7. Vezeték
- 8. Kábelek

# 4 Csatlakoztatás és beállítás

## 4.1 Táp- és videocsatlakoztatás

A kábelköteg koaxiális videokábel fogadására képes BNCcsatlakozóval rendelkezik (BNC csatlakozódugó, apa) és két szigetelés nélküli, alacsony feszültségű tápkábellel a tápfeszültség csatlakozóaljzathoz való csatlakoztatáshoz. Az opcionális tartozékként megvásárolható UTP-adapterrel (VDA-455UTP) lehet az UTP-videokábelt a BNC-csatlakozóhoz csatlakoztatni.

A kábelek csatlakoztatásának legegyszerűbb módja a következő:

- 1. Húzza át az épület csatlakozóit a felületi kábelnyílásokon hogy szabadon lógjanak.
- Részben helyezzen be két csavart a gyárilag fúrt lyukakba (vagy az adapterlemezbe).
- Az egyik kulcslyuk segítségével ideiglenesen akassza fel a kameramodul szerelőaljzatát egy csavarra; enyhén döntse meg az aljzatot a kábelcsatlakozásokhoz való hozzáféréshez.
- 4. Csatlakoztassa a kameramodul BNC-csatlakozóját a koaxiális videokábelhez.
- Csatlakoztassa a szigetelés nélküli tápkábeleket (piros +, barna –) a tápegység csatlakozójához.

#### Megjegyzés

**DC supply (egyenáramú tápellátás**) esetében ügyeljen a helyes polaritásra. A helytelen polaritás ugyan nem okoz kárt a kamerában, de így nem lehet bekapcsolni.

- Nagy páratartalmú környezetben bizonyosodjon meg arról, hogy a csatlakozások szigetelve vannak-e. (E célból a felületi szerelésű dobozok és az egyéb szerelőkészletek szigetelt tokkal rendelkeznek.)
- 7. Nyomja vissza a csatlakozókat a felületi kábelnyíláson keresztül.

8. Rögzítse a kamera szerelőaljzatát három csavarral a felületre.

# 4.2 A kamera beállítása

# 4.2.1 A kamera elhelyezése

#### VIGYÁZAT!

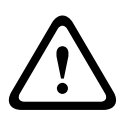

A fűtőegység működés közben **átforrósodik** - **Ne érintse meg**.Mindig kapcsolja **ki** a fűtőegységet, amikor a kamerán dolgozik; erről olvassa el a következő részeket: *Rész 4.2.4 Fűtőegység, Oldal 24* és *Rész 5.6.4 Connections (Csatlakozások) almenü, Oldal 46.* 

A kamera beállításában segít, ha egy monitort csatlakoztat a mini 2,5 mm-es csatlakozóaljzathoz (2). Ez az aljzat szinkronizált kompozit videojelet biztosít. A csatlakoztatást elvégezheti egy erre szolgáló, S1460 kódszámú opcionális kábellel. Az S1460 kábel csatlakoztatása után a BNC-csatakozó nem kap videojelet az interferencia elkerülése érdekében.

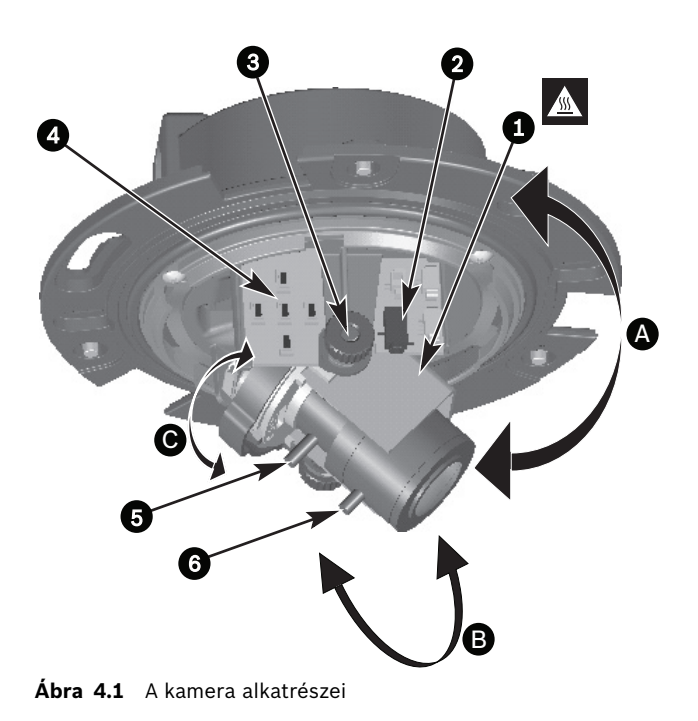

- 1. Fűtőegység
- 2. Monitor csatlakozóaljzata
- 3. Forgatógombok
- 4. Navigációs gombok (5)
- 5. Fókusztávolság
- 6. Fókusz
- A. Elforgatás a vízszintes tengely mentén
- B. Elforgatás a billenthető tengely mentén
- C. Elforgatás a forgótengely mentén

A kamerát előírás szerint úgy kell elhelyezni, hogy a megjelenő kép felső része egy vonalba essen a **TOP (tető)** jelzéssel.

#### VIGYÁZAT!

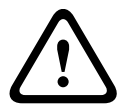

A CCD képérzékelők igen érzékenyek, és a megfelelő teljesítmény és a hosszú élettartam érdekében különleges karbantartást igényelnek. Ne tegye ki őket közvetlen napfénynek vagy erős fényszóróból érkező fénynek működés közben, de kikapcsolt állapotban sem. Kerülje a kamera látómezejébe eső erős fényt.

A kameramodul helyzete három tengely mentén állítható. A kameramodul helyzetének beállításakor bizonyosodjon meg arról, hogy a monitoron megjelenő kép vízszintben van. A kamera kívánt helyzetbe állításához kövesse a következő lépéseket:

- Vízszintes pozícionáláshoz az (A) vízszintes tengely mentén forgassa a kameramodult az aljzatban. Legfeljebb 360°-ban forgassa el.
- A monitoron megjelenő kép vízszintesre állításához (döntött mennyezetek vagy oldalfara szerelt kamera esetén), forgassa el az objektív aljzatát a (C) forgótengely mentén. Legfeljebb 340°-ban forgassa el.
- A billenthető (B) tengelyen történő függőleges beállításhoz lazítsa meg a forgatógombokat, állítsa be a kamera helyzetét, majd óvatosan szorítsa meg a forgatógombokat a kamera rögzítéséhez. Legfeljebb 90°-ban forgassa el.

### 4.2.2 Menünavigáció

Az oldalpanelen található öt gomb segítségével navigálhat a menürendszerben.

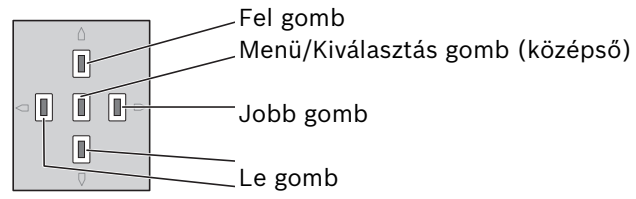

Ábra 4.2 Navigálás Bal gomb

- Nyomja meg a menü/kiválasztás (középen) gombot a menük eléréséhez, illetve az előző vagy a következő menüre ugráshoz.
- Nyomja le a menü/kiválasztás gombot kb. 2 másodpercig az Install (Telepítés) menü megnyitásához.
- A menüt a fel vagy a le gombbal görgetheti.
- A bal vagy jobb gombbal a választási lehetőségek között mozoghat, vagy beállíthatja a paramétereket.
- Ha egy menüben áll, a kiválasztott elem gyári értékre történő visszaállításához gyorsan nyomja meg kétszer a menü/kiválasztás gombot.
- Ha egyszerre kíván kilépni az összes menüből, válassza az
  Exit (Kilépés) elemet, és tartsa lenyomva a menü/ kiválasztás gombot, amíg a menü el nem tűnik.

#### 4.2.3 Fókusztávolság és fókusz

A fókusztávolság vagy a fókusz beállítása előtt helyezze az objektív beállító sapkáját az objektívre - ezzel ugyanolyan képélesség biztosítható, mint a dóm bura beszerelése után.

- Csatlakoztasson egy monitort vagy egyéb képmegjelenítő készüléket a kamera BNC-csatlakozójához vagy az opcionális kábellel (S1460) a monitor csatlakozójához. (Ha az S1460 csatlakoztatva van, a BNC-csatlakozón nincs jel.)
- 2. Tartsa lenyomva a menü/kiválasztás (középső) gombot, amíg meg nem jelenik az **Install (Telepítés)** menü.
  - A Set focus (Fókuszbeállítás) elem kiemelve jelenik meg. Ne módosítsa ezt a kiválasztást, mivel a kamera most egy, az élesség beállítására szolgáló speciális üzemmódban van.
- A variofókuszos objektív látómezejének beállításához lazítsa meg a fókusztávolság csavarját, és forgassa a szerkezetet, amíg a kívánt nézet meg nem jelenik a monitoron. (A kép elhomályosul.)
- 4. Állítsa be az élességet úgy, hogy a fókuszcsavart meglazítja, és a szerkezetet addig forgatja, amíg a kép éles nem lesz.
- 5. Szükség esetén állítsa be újra a fókusztávolságot.
- Ismételje ezt a két beállítást addig, amíg a kívánt kép éles nem lesz.
- 7. Húzza meg mindkét csavart.
- A navigációs gombok használatával ugorjon az Exit (Kilépés) lehetőségre, és tartsa lenyomva a középső gombot, amíg a menü el nem tűnik.
- Távolítsa el az objektív beállító sapkáját az objektívről, és válassza le a monitort.

#### 4.2.4 Fűtőegység

Ha alacsony hőmérsékleten használja a kamerát, válassza a Fűtőegység **Auto (Automatikus)** beállítását az **Install (Telepítés)** menüben. A fűtőegység 0 °C alatti környezeti hőmérsékleten bekapcsol.

### 4.2.5 Az egység bezárása

Ha beállította a kamera helyzetét, és minden beállítást megadott, zárja be az egységet.

- 1. Helyezze vissza a belső burkolatot (a mellékelt tömítőgyűrűvel együtt) a helyére, egy vonalba hozva a bordákat az aljzaton lévő konzollal.
- 2. Helyezze a dómot az aljzatra, és forgassa, amíg a helyére nem kattan. (Szükség esetén tisztítsa meg a felületét egy puha ruhával.)
- 3. Helyezze az illesztőgyűrűt a dómra.
- 4. Helyezze az illesztőgyűrű vandálbiztos csavarjait menetes végükkel a szerelőaljzatba.
- 5. Használja a mellékelt speciális csavarhúzófejet a három vandálbiztos csavar meghúzásához.

# 5 Konfiguráció

A kamera általában optimális képet ad további beállítások nélkül is. Különleges körülmények között is a legjobb eredményt érheti el a menürendszer speciális beállítási lehetőségeivel. A kamera azonnal reagál a változtatásokra, így a régi- és új beállítások könnyen összevethetők.

# 5.1 Menük

### 5.1.1 Felső szintű menük

Két felsőbb szintű menü létezik: egy **Main** (Fő-) menü és egy **Install** (Telepítés) menü. A menük bizonyos funkciói közvetlenül kiválaszthatóak, az almenükben pedig a részletesebb beállításokat találja.

- A Main (Fő-) menü eléréséhez nyomja le a Menü/ Kiválasztás gombot (középen) legfeljebb 1 másodpercig. A monitoron megjelenik a Main (Fő-) menü. A Main (Fő-) menü segítségével kiválaszthatja és beállíthatja a képjavítási funkciókat. Ha elégedetlen a módosításokkal, bármikor visszaállíthatja az adott mód alapértelmezett értékeit.
- A kamera rendelkezik egy Install (Telepítés) menüvel is, amelyben a telepítési beállítások végezhetők el. Az Install (Telepítés) menü eléréséhez nyomja le a Menü/Kiválasztás gombot (középső) minimum 2 másodpercig.

### 5.1.2 Menünavigáció

Öt gomb áll rendelkezésre a menürendszerben történő navigálás során.

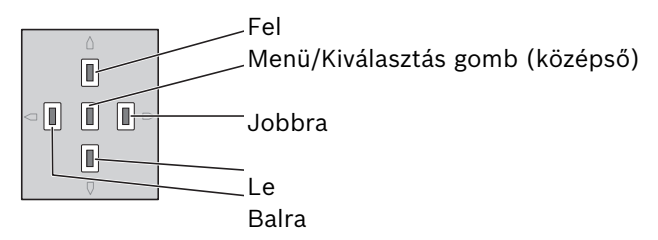

- A menüt a fel vagy a le gombbal görgetheti.
- A bal vagy jobb gombbal a választási lehetőségek között mozoghat, vagy beállíthatja a paramétereket.
- Ha egy menüben áll, a kiválasztott elem gyári értékre történő visszaállításához gyorsan nyomja meg kétszer a Menü/Kiválasztás gombot.
- Az összes menü egyszerre történő bezárásához tartsa lenyomva a Menü/Kiválasztás gombot, amíg a menükijelzés eltűnik, vagy válassza egyenként az Exit (Kilépés) elemet.

Egyes menük körülbelül két perc után automatikusan bezárnak, más menüket manuálisan kell bezárni.

# 5.2 Előre meghatározott módok

A hat, beállításokkal rendelkező, előre meghatározott mód segítségével könnyebben elvégezhető a konfiguráció. Az Install/ Mode (Telepítés/Mód) almenüben választhat a hat előre meghatározott mód közül. A meghatározott módok a következők:

#### 1. 24 hour (24 órás)

Alapértelmezett telepítési mód stabil képek készítéséhez 24 órán keresztül. A beállítások azonnali telepítéshez lettek optimalizálva.

#### 2. Traffic (Forgalom)

Nagy sebességű tárgyak megörökítése alapértelmezett záridővel, változó fényviszonyok mellett.

#### 3. Low light (Gyenge fény)

A kiegészítő javító funkciókkal (például AGC és SensUp) gyenge fényviszonyok mellett is használható képeket készíthet.

#### 4. Smart BLC (Intelligens BLC)

Az erősen kontrasztos, illetve a különösen világos és különösen sötét feltételek közötti részletek rögzítésére optimalizált beállítások.

#### 5. Low noise (Alacsony zajszint)

A javító funkciók csökkentik a kép zajszintjét. DVR és IP tárolórendszerek feltételes frissítésekor hasznos, mivel a zajcsökkentés a szükséges tárhely méretét is csökkenti.

#### 6. Vibrant (Vibráló)

Ezt a módot javított kontraszt, élesség és telítettség jellemzi.

# 5.3 Day/Night kapcsoló

A kamera motorizált infravörös szűrővel van felszerelve. A mechanikus infravörös szűrő a szoftver konfigurációs beállításai segítségével gyenge fénynél vagy infravörös megvilágítású alkalmazásban eltávolítható.

Ha az **Auto** (Automatikus) átkapcsolási mód van kiválasztva, a kamera automatikusan kapcsolja a szűrőt az érzékelt fényerő alapján. Az átkapcsolási szint programozható. **Auto** (Automatikus) átkapcsolási módban a kamera kiemelten kezeli a mozgást (a kamera éles, mozgás okozta elmosódástól mentes képeket készít mindaddig, amíg a fényviszonyok lehetővé teszik) vagy a színeket (a kamera színes képet ad, amíg a fényviszonyok lehetővé teszik). A kamera felismeri az infravörös fénnyel megvilágított helyeket, hogy elkerülje a nem kívánt színes módra váltást.

Az infravörös szűrő vezérlése négy különböző módon történhet:

- Bilinx kommunikáción keresztül,
- automatikusan, az érzékelt fényszintek alapján, vagy
- a programozható módú profil részeként.

# 5.4 Kameravezérlő kommunikációs rendszer (Bilinx)

A kamera koaxiális kommunikációs jeltovábbítóval (más néven Bilinx) van felszerelve. A VP-CFGSFT szoftverrel a kamera beállítása a koaxiális kábel bármely pontjáról módosítható. Minden menü elérhető távolról is, lehetővé téve a kamera teljes vezérlését. Ez a kommunikációs eljárás lehetővé teszi a kamerán lévő helyi gombok letiltását is. A telepített kamerákkal folytatott kommunikáció védelme miatt a **Communication On/Off** (Kommunikáció Be/Ki) opció nem érhető el távvezérlés használata közben. Ez a funkció kizárólag a kameragombokkal érhető el. A Bilinx kommunikáció csak a kameragombok használatával tiltható le.

#### Letiltott kameragombok

Amikor a Bilinx kommunikációs kapcsolat aktív, a kamerán lévő gombok le vannak tiltva.

# 5.5 A Main (Fő-) menü felépítése

| Tétel                                 | Kiválasztás | Leírás                                                      |
|---------------------------------------|-------------|-------------------------------------------------------------|
| Mode (Mód)                            | Almenü      | 1 - 6. üzemmód beállítása                                   |
| Exposure<br>(Expozíció)               | Almenü      | Expozícióvezérlés                                           |
| Day/Night                             | Almenü      | Day/Night színes/monokróm<br>működéshez                     |
| Enhance<br>(Javítás)                  | Almenü      | Képjavítás és teljesítmény                                  |
| Color (Szín)                          | Almenü      | Fehéregyensúly és színvisszaadás                            |
| VMD                                   | Almenü      | Video-mozgásérzékelés                                       |
| lmage<br>Adjustment<br>(Képbeállítás) | Almenü      | Digitális zoom vagy digitális<br>képstabilizáció beállítása |

### 5.5.1 Mode (Mód) almenü

| Tétel                                          | Kiválasztás                         | Leírás                                                                  |
|------------------------------------------------|-------------------------------------|-------------------------------------------------------------------------|
| Mode (Mód)                                     | 1 - 6.                              | Az üzemmód kiválasztása.                                                |
| Mode ID<br>(Mód<br>azonosítója)                | Alfanumeriku<br>s                   | Mód neve (maximum 11 karakter)                                          |
| Copy active<br>mode (Aktív<br>mód<br>másolása) | Rendelkezésr<br>e álló<br>módszámok | Az aktuális mód beállításainak<br>átmásolása a kiválasztott módszámhoz. |

| Tétel                                    | Kiválasztás | Leírás                                                     |
|------------------------------------------|-------------|------------------------------------------------------------|
| Mode<br>Defaults<br>(Mód<br>alapértékei) | Almenü      | A kamera alapértelmezett<br>beállításainak visszaállítása. |
| EXIT<br>(KILÉPÉS)                        |             | Visszatérés a főmenübe.                                    |

# 5.5.2 Expozíció almenü

| Tétel                           | Kiválasztás                                           | Leírás                                                                                                    |
|---------------------------------|-------------------------------------------------------|----------------------------------------------------------------------------------------------------|
| (ALC level)<br>ALC-szint        | -15-től +15-ig                                        | Videoszint tartományának<br>kiválasztása. Gyenge fényviszonyok<br>esetén pozitív, nagyon erős<br>fényviszonyok esetén negatív érték<br>beállítása a hasznosabb.<br>Egyes ALC-beállítások bekapcsolt<br>Intelligens BLC funkció mellett jobb<br>helyszíni tartalmat biztosítanak. |
| ALC speed<br>(ALC-<br>sebesség) | Slow (lassú),<br>medium<br>(közepes), fast<br>(gyors) | A videoszint szabályozási<br>gyorsaságának beállítása. Ennek a<br>legtöbb helyszín esetében az<br>alapbeállításon kell maradnia.                                                                                                    |

| Tétel                                                                                                    | Kiválasztás                                                                                                    | Leírás                                                                                                    |
|----------------------------------------------------------------------------------------------------|----------------------------------------------------------------------------------------------------|----------------------------------------------------------------------------------------------------|
| Shutter<br>(Zársebesség)                                                                                                    | AES, FL, Fixed<br>(Rögzített)                                                                                                    | AES (automatikus zársebesség) - a<br>kamera automatikusan beállítja az<br>optimális zársebességet.<br>FL - a remegésmentes mód elkerüli a<br>fényforrások interferenciáját<br>(kizárólag DC-vezérelt íriszes<br>objektívekhez ajánlott).<br>FIXED (Rögzített) - lehetővé teszi a<br>felhasználó által megadott<br>zársebesség használatát. |
| Default [AES]<br>shutter<br>(Alapértelmez<br>ett [AES]<br>zársebesség)<br>vagy<br>Fixed shutter<br>(Rögzített<br>zársebesség) | 1/50 (PAL)<br>1/60 (NTSC),<br>1/100 (PAL)<br>1/120 (NTSC),<br>1/250,<br>1/500,<br>1/1000,<br>1/2000,<br>1/4000,<br>1/10K,<br>1/100K | DEFAULT (Alapértelmezett) [AES]<br>módban a kamera addig tartja a<br>választott zársebességet, amíg a<br>helyszín megvilágítási szintje<br>megfelelően magas.<br>Fixed (Rögzített) módban kiválasztja<br>a zársebességet.                                                                                                    |
| Actual shutter<br>(Jelenlegi<br>zársebesség)                                                                                  |                                                                                                    | A kamera aktuális zársebességének<br>megjelenítése, megkönnyítve a<br>fényerőszint és az optimális<br>zársebesség összehasonlítását a<br>beállítás során.                                                                                                    |
| Gain control<br>(Erősítésszabá<br>lyozás)                                                                                     | On (Be), Fixed<br>(Rögzített)                                                                                                    | On (Be) - a kamera automatikusan a<br>jó kép készítéséhez szükséges lehető<br>legalacsonyabb értékekre állítja az<br>erősítést.<br>Fixed (Rögzített) - rögzített AGC-<br>érték beállítása.                                                                                                    |

| Tétel                                                                        | Kiválasztás               | Leírás                                                                                                    |
|------------------------------------------------------------------------------|---------------------------|----------------------------------------------------------------------------------------------------|
| Maximum AGC<br>(Maximális<br>AGC)<br>vagy<br>Fixed AGC<br>(Rögzített<br>AGC) | 0 - 40 dB                 | Az AGC-működés során megengedett<br>maximális erősítési érték<br>kiválasztása.<br>Az erősítés mértékének kiválasztása<br>Rögzített működéshez (0 = nincs<br>erősítés).                                   |
| Actual AGC<br>(Tényleges<br>AGC)                                             |                           | A kamera tényleges AGC-értékének<br>megjelenítése, megkönnyítve az<br>erősítési szint, a fényerőszintek és a<br>képminőség összehasonlítását.                                                            |
| Sens Up<br>Dynamic<br>(Dinamikus<br>Sens Up)                                 | Off (Ki), 2x,<br>3x,, 10x | A kameraérzékenység növelési<br>hányadának kiválasztása.<br>Ha aktív, a képen zaj vagy foltok<br>jelenhetnek meg. Ez normális<br>kameraviselkedés. Mozgó<br>objektumokon elmosódást is<br>eredményezhet. |
| EXIT<br>(KILÉPÉS)                                                            |                           | Visszatérés a főmenübe.                                                                                                    |

| Tétel                                      | Kiválasztás                                                               | Leírás                                                                                                    |
|--------------------------------------------|---------------------------------------------------------------------------|----------------------------------------------------------------------------------------------------|
| Day/Night                                  | Auto<br>(Automatikus<br>), Color<br>(Színes),<br>Monochrome<br>(Monokróm) | Auto (Automatikus) - a kamera be- és<br>kikapcsolja az infravörös megszakító<br>szűrőt a helyszín fényviszonyaitól<br>függően.<br>Color (Színes) - a kamera a<br>fényviszonyoktól függetlenül mindig<br>színes jelet állít elő.<br>Monochrome (Monokróm) - az<br>infravörös megszakító szűrő el van<br>távolítva, ezáltal teljes infravörös<br>érzékenységet biztosít. |
| Switch level<br>(Kapcsolási<br>szint)      | -15-től +15-ig                                                            | Beállítja azt a videoszintet, amelynél a<br>kamera Auto (automatikus) módban<br>monokróm működésre kapcsol.<br>Az alacsony (negatív) érték azt jelenti,<br>hogy a kamera gyengébb<br>fényerőszintnél kapcsol monokróm<br>működésre. A magas (pozitív) érték azt<br>jelenti, hogy a kamera magasabb<br>fényerőszintnél kapcsol monokróm<br>működésre.                   |
| Switch delay<br>(Kapcsoláské<br>sleltetés) | 1, 2, 3, 5, 10,<br>20, 30, 60,<br>120, 240 mp                             | Auto üzemmódban a kiértékelés idejét<br>nappal-éjszaka átmenetekhez állítja.                                                                                                    |

# 5.5.3 Day/Night almenü

| Tétel                                                            | Kiválasztás                                    | Leírás                                                                                                    |
|------------------------------------------------------------------|------------------------------------------------|----------------------------------------------------------------------------------------------------|
| Priority<br>(Prioritás)                                          | Motion<br>(Mozgás),<br>Color (Szín)            | AUTO üzemmódban:<br>Color (Szín) - a kamera színes képet ad<br>mindaddig, amíg a fényerőszint ezt<br>lehetővé teszi.<br>Motion (Mozgás) - a kamera<br>kiküszöböli a mozgás okozta<br>elmosódást mindaddig, amíg a<br>fényerőszint ezt lehetővé teszi<br>(hamarabb kapcsol át monokróm<br>működésre, mint a Szín prioritással).                                                    |
| IR contrast<br>(Infravörös<br>kontraszt)<br>[mono<br>(monokróm)] | Enhanced<br>(Speciális),<br>Normal<br>(Normál) | Enhanced (Speciális) - a kamera magas<br>infravörös megvilágítási szintű<br>alkalmazásoknál optimálisra állítja a<br>kontrasztot. Válassza ezt a módot<br>infravörös (730 - 940 nm)<br>fényforrásokhoz, illetve gyep és zöld<br>lombozat esetén.<br>Normal (Normál) - a kamera látható<br>fénnyel megvilágított monokróm<br>alkalmazásoknál optimálisra állítja a<br>kontrasztot. |
| Infravörös<br>megvilágítás<br>[mono<br>(monokróm)]               | 0-tól +15-ig                                   | Adja meg a külső infravörös<br>megvilágítás erősségét az éjszaka-<br>nappal átmenet pillanatának<br>meghatározásához. 0 értéknél nincs<br>infravörös megvilágítás; +15 értéknél az<br>infravörös megvilágítás nagyon erős.                                                                                                    |

| Tétel                                                  | Kiválasztás          | Leírás                                                                                                    |
|--------------------------------------------------------|----------------------|----------------------------------------------------------------------------------------------------|
| Color burst<br>(Színszétesés<br>) [mono<br>(monokróm)] | On (Be), Off<br>(Ki) | Off (Ki) - a videojel színszétesése<br>monokróm módban nincs bekapcsolva.<br>On (Be) - a színszétesés monokróm<br>működés esetén is aktív (ez néhány<br>DVR és IP-kódoló esetén szükséges). |
| EXIT<br>(KILÉPÉS)                                      |                      | Visszatérés a főmenübe.                                                                                                    |

# 5.5.4 Enhance / Dynamic Engine (Javítás/Dinamikus modul) almenü

| Tétel                                              | Kiválasztás                                                           | Leírás                                                                                                    |
|----------------------------------------------------|-----------------------------------------------------------------------|----------------------------------------------------------------------------------------------------|
| Dynamic<br>Engine<br>(Dinamikus<br>modul)          | Off (Ki),<br>XF DYNAMIC,<br>HDR,<br>Smart BLC<br>(Intelligens<br>BLC) | Off (Ki): - a helyszín részleteit kiemelő<br>és a felvételt javító összes automatikus<br>funkció kikapcsolása (csak<br>teszteléshez ajánlott).<br>XF DYNAMIC: - extra belső feldolgozás<br>bekapcsolása a láthatóság növelése<br>érdekében.<br>HDR: - a duplájára növeli az<br>XF DYNAMIC funkciók érzékelőjének<br>expozícióját. Szélsőséges megvilágítási<br>körülmények között egymásra vetülnek<br>a különböző expozíciók képpontjai, így<br>részletesebb képet biztosítanak.<br>Smart BLC (Intelligens BLC): - a BLC-<br>kép és a súlyozó tényező automatikus<br>megadása. A kamera a változó<br>fényviszonyoknak megfelelően<br>dinamikusan beállítja ezeket. |
| Contrast<br>Enhancement<br>(Kontraszt<br>növelése) | Low<br>(Alacsony),<br>Medium<br>(Közepes),<br>High (Magas)            | Kontraszt növelése közepes<br>fényerőszinteknél.<br>Low (Alacsony szint) választása erősen<br>kontrasztos helyekhez. High (Magas<br>szint) választása fényszegény<br>viszonyokhoz (pl. köd).                                                                                                    |

| Tétel                  | Kiválasztás                                                             | Leírás                                                                                                    |
|------------------------|-------------------------------------------------------------------------|----------------------------------------------------------------------------------------------------|
| Sharpness<br>(Élesség) | -15-től +15-ig                                                          | A kép élességének beállítása. A 0 érték<br>felel meg az alapértelmezett<br>helyzetnek.<br>Az alacsony (negatív) érték csökkenti a<br>kép élességét. Az élesség fokozásával<br>több részlet jelenik meg.<br>Az extra élesség kiemeli a<br>rendszámtáblák, az arcvonások és<br>bizonyos felületek széleinek részleteit. |
| 3D-NR                  | Off (Ki),<br>Low<br>(Alacsony),<br>Medium<br>(Közepes),<br>High (Magas) | Automatikusan csökkenti a képzajt.<br>Ez a közvetlenül a kamera előtt<br>különösen gyorsan mozgó tárgyak<br>esetében elmosódást okozhat. Ez az<br>elmosódás szélesebb látómező<br>beállításával vagy a kiválasztott érték<br>csökkentésével javítható.                                                                |
| 2D-NR                  | Off (Ki),<br>Low<br>(Alacsony),<br>Medium<br>(Közepes),<br>High (Magas) | Automatikusan csökkenti a képzajt.<br>A magas kiválasztás elmosódást<br>okozhat.<br>Alacsonyabb kiválasztás fokozza az<br>élességet nagyobb képzaj mellett.                                                                                                    |

| Tétel                                                | Kiválasztás          | Leírás                                                                                                    |
|------------------------------------------------------|----------------------|----------------------------------------------------------------------------------------------------|
| Peak White<br>Invert<br>(Fehérszint<br>megfordítása) | On (Be), Off<br>(Ki) | A Peak White Invert (Fehérszint<br>megfordítása) funkcióval csökkenthető<br>a CRT-/LCD-kijelző ragyogása.<br>Használja ANPR/LPR alkalmazásokban<br>a fényszórók vakító fényeinek<br>csökkentésére.<br>(Helyszíni teszteléssel ellenőrizze az<br>alkalmazás működését, és hogy nem<br>vonja-e el a biztonsági rendszer<br>kezelőinek figyelmét.) |
| EXIT<br>(KILÉPÉS)                                    |                      | Visszatérés a főmenübe.                                                                                                    |

### 5.5.5 Color (Szín) almenü

| Tétel                                 | Kiválasztás                                                                                       | Leírás                                                                                                    |
|---------------------------------------|---------------------------------------------------------------------------------------------------|----------------------------------------------------------------------------------------------------|
| White balance<br>(Fehéregyensú<br>ly) | ATW indoor<br>(beltéri),<br>ATW outdoor<br>(kültéri),<br>ATW hold (-<br>tartás),<br>Manual (Kézi) | ATW - az automatikus fehéregyensúly-<br>követés segítségével a kamera<br>állandóan állítani tudja az optimális<br>színvisszaadást.<br>ATW hold (-tartás) -Tartásra állítja az<br>ATW-funkciót, és menti a<br>színbeállításokat.<br>Manual (Kézi) - manuálisan a kívánt<br>helyzetbe állíthatja a vörös és kék<br>színerősítést. |
| Speed<br>(Sebesség)                   | Fast (Gyors),<br>Medium<br>(Közepes),<br>Slow (Lassú)                                             | A fehéregyensúly szabályozási<br>gyorsaságának beállítása.                                                                                                    |

| Tétel                               | Kiválasztás    | Leírás                                                                                                    |
|-------------------------------------|----------------|----------------------------------------------------------------------------------------------------|
| Red gain<br>(Vörös<br>színerősítés) | -50-től +50-ig | Kézi és ATW-tartás - a vörös<br>színerősítés beállítása.                                                                                                    |
| Blue gain (Kék<br>színerősítés)     | -50-től +50-ig | Kézi és ATW-tartás - a kék<br>színerősítés beállítása.                                                                                                    |
| Saturation<br>(Telítettség)         | -15-től +15-ig | Beállítja a színtelítettséget. A -15<br>érték monokróm képet eredményez;<br>a 0 érték az alapértelmezett<br>telítettséget eredményezi; a +15<br>érték eredményezi a legmagasabb<br>telítettséget. |
| EXIT<br>(KILÉPÉS)                   |                | Visszatérés a főmenübe.                                                                                                    |

### 5.5.6 VMD almenü

| Tétel                     | Kiválasztás                              | Leírás                                                                                                    |
|---------------------------|------------------------------------------|----------------------------------------------------------------------------------------------------|
| VMD area<br>(VMD-terület) | Almenü                                   | Válasszon ki egyet a négy terület közül<br>a területbeállítás menüjébe való<br>belépéshez, ahol meghatározhatja a<br>megfigyelt területet.                                                                                                    |
| VMD mode<br>(VMD-mód)     | Off (Ki),<br>Silent<br>(Csendes),<br>OSD | Off (Ki) - a Video Motion Detection<br>(Video-mozgásérzékelés, VMD) funkció<br>kikapcsolása.<br>Silent (Csendes) - a video-<br>mozgásérzékelő csendes riasztást vált<br>ki.<br>OSD - a video-mozgásérzékelő<br>képernyőn megjelenő üzenettel riaszt. |

| Tétel                                          | Kiválasztás       | Leírás                                                                                                    |
|------------------------------------------------|-------------------|----------------------------------------------------------------------------------------------------|
| VMD<br>sensitivity<br>(VMD-<br>érzékenység)    | 0-tól 127-ig      | A mozgásérzékenység beállítása a<br>kívánt szintre. Minél hosszabb a fehér<br>sáv, annál több mozgás szükséges a<br>VMD-riasztás kiváltásához. Az ezt a<br>szintet meghaladó mozgás riasztást<br>vált ki. |
| OSD alarm<br>text (OSD<br>riasztási<br>üzenet) | Alfanumeriku<br>s | A riasztás képernyőn megjelenő<br>szövege (maximum 16 karakter).                                                                                                    |
| EXIT<br>(KILÉPÉS)                              |                   | Visszatérés a főmenübe.                                                                                                    |

#### Terület kiválasztása VMD-maszkoláshoz

VMD-maszkolt terület beállítása az Area (Terület) menüben, a VMD menüben elérhető **VMD Area** (VMD-terület)opciót kiválasztva lehetséges. Az **Area** (Terület) menübe belépve az aktuális terület a bal felső sarokban villogva jelenik meg. A kép villogó sarka a Fel, Le, Balra, Jobbra nyílgombokkal mozgatható. A Kiválasztás gomb megnyomásakor a villogó kurzor az ellenkező sarokra áll, ami ekkor mozgathatóvá válik. A Kiválasztás gomb újbóli megnyomásakor a terület kimerevedik, és kilép a Terület menüből.

### 5.5.7 Képbeállítás almenü

| Tétel                               | Kiválasztás            | Leírás                                                     |
|-------------------------------------|------------------------|------------------------------------------------------------|
| Digital Zoom<br>(Digitális<br>zoom) | x1, x2, x4, x8,<br>x16 | Válassza ki a nagyítás mértékét                            |
| DIS                                 | Off (Ki), On<br>(Be)   | A kép stabilizálásához válassza az On<br>(Be) lehetőséget. |
| EXIT<br>(KILÉPÉS)                   |                        | Visszatérés a főmenübe.                                    |

# 5.6 Install (Telepítés) menü felépítése

| Tétel                                            | Kiválasztás | Leírás                                                                |
|--------------------------------------------------|-------------|-----------------------------------------------------------------------|
| Language<br>(Nyelv)                              | Almenü      | Képernyőkijelzés (OSD) nyelvének<br>kiválasztása                      |
| Lens Wizard<br>(Objektívvaráz<br>sló)            | Almenü      | A fókuszpont optimalizálása                                           |
| Synchronizatio<br>n<br>(Szinkronizálá<br>s)      | Almenü      | A szinkronizációs paraméterek<br>beállítása                           |
| Connections<br>(Csatlakozáso<br>k)               | Almenü      | Csatlakozási paraméterek                                              |
| Test signal<br>(Ellenőrző jel)                   | Almenü      | Tesztképek és szövegek                                                |
| Camera ID<br>(Kamera<br>azonosítója)             | Almenü      | Az Azonosító almenü elérése                                           |
| Privacy<br>masking<br>(Adatvédelmi<br>maszkolás) | Almenü      | A maszkolási terület beállítása                                       |
| Flip (Tükrözés)                                  | Almenü      | A tükrözés almenü kiválasztása                                        |
| Default ALL<br>(ÖSSZES<br>visszaállítása)        | Almenü      | Minden mód minden beállításának<br>visszaállítása gyári alapértékekre |

| Tétel               | Kiválasztás                                                                                                    | Leírás                                                         |
|---------------------|----------------------------------------------------------------------------------------------------|----------------------------------------------------------------|
| Language<br>(Nyelv) | English<br>(Angol)<br>Spanish<br>(Spanyol)<br>French<br>(Francia)<br>German<br>(Német)<br>Portuguese<br>(Portugál)<br>Russian<br>(Orosz)<br>Simplified<br>Chinese<br>(Egyszerűsít<br>ett kínai) | A menük megjelenítése az OSD-kijelzőn<br>a választott nyelven. |
| EXIT<br>(KILÉPÉS)   |                                                                                                    | Visszatérés az Install (Telepítés)<br>menübe.                  |

### 5.6.1 Language (Nyelv) almenü

## 5.6.2 Lens Wizard (Objektívvarázsló) almenü

| Tétel                                           | Kiválasztás | Leírás                                                                                                    |
|-------------------------------------------------|-------------|----------------------------------------------------------------------------------------------------|
| Set focus now<br>(Fókusz<br>beállítása<br>most) |             | Az írisz teljes megnyitása. Kövesse az<br>utasításokat az objektív fókuszának<br>beállításához.<br>Fókuszálás után az adott tárgy mind<br>világosban, mind sötétben fókuszban<br>marad. |
| EXIT<br>(KILÉPÉS)                               |             | Visszatérés az Install (Telepítés)<br>menübe.                                                                                                    |

### 5.6.3 Synchronization (Szinkronizálás) almenü

| Tétel                                       | Kiválasztás                                                | Leírás                                                                                                    |
|---------------------------------------------|------------------------------------------------------------|----------------------------------------------------------------------------------------------------|
| Synchronizatio<br>n<br>(Szinkronizálá<br>s) | Internal<br>(Belső)<br>Line lock<br>(Hálózati<br>szinkron) | Internal (Belső) - szabadonfutó<br>kameraműködéshez.<br>Line lock (Hálózati szinkron) - rögzítés<br>az AC tápegységhez.                                  |
| Vertical phase<br>(Függőleges<br>fázis)     | 0, 1, 359                                                  | Beállítja a függőleges fáziseltérést (ha<br>a rendszer LINE LOCK [Hálózati<br>szinkron] módban van, és egy érvényes<br>tápellátási frekvenciát érzékel). |
| EXIT<br>(KILÉPÉS)                           |                                                            | Visszatérés az Install (Telepítés)<br>menübe.                                                                                                    |

## 5.6.4 Connections (Csatlakozások) almenü

| Tétel                                           | Kiválasztás                                                 | Leírás                                                                                                    |
|-------------------------------------------------|-------------------------------------------------------------|----------------------------------------------------------------------------------------------------|
| Heater<br>(Fűtőegység)                          | Off (Ki),<br>Auto<br>(Automatiku<br>s)                      | Válassza az Auto (Automatikus) opciót<br>a termosztátvezérelt fűtőfunkció<br>engedélyezéséhez. A fűtőegység<br>körülbelül 0 °C-on kapcsol be.                                                                                                    |
| Bilinx Comms.<br>(Bilinx komm.)                 | On (Be), Off<br>(Ki)                                        | Off (Ki) állapotban a Bilinx<br>kommunikáció le van tiltva.                                                                                                    |
| Cable<br>compensation<br>(Kábelkompen<br>záció) | Off (Ki),<br>Default<br>(Alapértelm<br>ezett),<br>RG59, RG6 | Kábelkompenzációval elkerülhető az<br>erősítők használata a nagy távolságú<br>koaxiális csatlakozások esetében<br>1000 m-ig. Az optimális eredmények<br>elérése érdekében válassza ki a<br>használt koaxiális kábel típusát, vagy<br>ha ezt nem ismeri, válassza az<br>alapértelmezett beállítást. |

| Tétel                                             | Kiválasztás     | Leírás                                        |
|---------------------------------------------------|-----------------|-----------------------------------------------|
| Compensation<br>level<br>(Kompenzáció<br>s szint) | 0, 1, 2<br>.+15 | A kábelkompenzáció szintjének<br>beállítása   |
| EXIT<br>(KILÉPÉS)                                 |                 | Visszatérés az Install (Telepítés)<br>menübe. |

## 5.6.5 Test signal (Ellenőrző jel) almenü

| Tétel                                                       | Kiválasztás                                                                                                    | Leírás                                                                                  |
|-------------------------------------------------------------|----------------------------------------------------------------------------------------------------|-----------------------------------------------------------------------------------------|
| Show camera<br>ID<br>(Kameraazono<br>sító<br>megjelenítése) | Off (Ki), On<br>(Be)                                                                                                    | Az On (Be) kiválasztásával a videó<br>ellenőrző jelén a kameraazonosító<br>jelenik meg. |
| Test pattern<br>(Tesztkép)                                  | Color bars<br>(Színsávok),<br>Raster<br>(Raszter),<br>Impulse<br>(Impulzus),<br>Cross<br>Impulse<br>(Keresztimp<br>ulzus),<br>Crosshatch<br>(Sraffozás) | A telepítéshez és a<br>hibamegállapításhoz legalkalmasabb<br>tesztkép kiválasztása.     |
| EXIT<br>(KILÉPÉS)                                           |                                                                                                    | Visszatérés az Install (Telepítés)<br>menübe.                                           |

### 5.6.6 Camera ID (Kameraazonosító) almenü

| Tétel                                                          | Kiválasztás                                                                                                    | Leírás                                                                                                    |
|----------------------------------------------------------------|----------------------------------------------------------------------------------------------------|----------------------------------------------------------------------------------------------------|
| Camera ID<br>(Kamera<br>azonosítója)                           |                                                                                                    | Adjon meg egy 17 karakterből álló<br>kameranevet. Használja a bal/jobb<br>gombokat a pozíció változtatásához a<br>karakterláncban, használja a fel/le<br>gombokat a karakter kiválasztásához.<br>Kilépéshez válassza a Select<br>(Kiválasztás) lehetőséget. |
| Display ID pos.<br>(Azonosító<br>poz.<br>megjelenítése)        | Off (Ki), Top<br>left (Balra<br>fent), Top<br>right<br>(Jobbra<br>fent),<br>Bottom left<br>(Balra lent),<br>Bottom right<br>(Jobbra<br>lent) | Válassza ki a kameraazonosító<br>megjelenési helyét a képernyőn.                                                                                                    |
| Camera ID<br>border<br>(Kameraazono<br>sító körüli<br>szegély) | On (Be), Off<br>(Ki)                                                                                                    | A kameraazonosító körül szürke<br>szegély jelenik meg, így az azonosító<br>könnyebben olvasható.                                                                                                    |
| MAC address<br>(MAC-cím)                                       |                                                                                                    | MAC-cím megjelenítése (gyári beállítás,<br>nem változtatható meg).                                                                                                    |
| Ticker bars<br>(Állapotsávok)                                  | On (Be), Off<br>(Ki)                                                                                                    | Az állapotsáv folyamatos mozgása<br>tanúskodik arról, hogy a kép élő, nem<br>pedig kimerevített vagy visszajátszott.                                                                                                    |

| Tétel                                               | Kiválasztás                                                                                                    | Leírás                                                              |
|-----------------------------------------------------|----------------------------------------------------------------------------------------------------|---------------------------------------------------------------------|
| Mode ID pos.<br>(Mód<br>azonosítójának<br>helyzete) | Off (Ki), Top<br>left (Balra<br>fent), Top<br>right<br>(Jobbra<br>fent),<br>Bottom left<br>(Balra lent),<br>Bottom right<br>(Jobbra<br>lent) | A kiválasztott helyen megjelenik a<br>képernyőn a kamera üzemmódja. |
| EXIT<br>(KILÉPÉS)                                   |                                                                                                    | Visszatérés az Install (Telepítés)<br>menübe.                       |

| 5.6.7 | Privacy | masking | (Adatvédelmi | maszkolás) | almenü |
|-------|---------|---------|--------------|------------|--------|
|-------|---------|---------|--------------|------------|--------|

| Tétel                   | Kiválasztás                                                                 | Leírás                                                            |
|-------------------------|-----------------------------------------------------------------------------|-------------------------------------------------------------------|
| Mask (Maszk)            | 1 - 15                                                                      | 15 különböző terület maszkolható.                                 |
| Pattern<br>(Minta)      | Black<br>(Fekete),<br>Grey<br>(Szürke),<br>White<br>(Fehér),<br>Noise (Zaj) | A maszkok mintáinak kiválasztása.                                 |
| Active (Aktív)          | On (Be), Off<br>(Ki)                                                        | Minden egyes maszk be- és<br>kikapcsolása.                        |
| Mosaic<br>(Mozaik)      | On (Be), Off<br>(Ki)                                                        | Mozaik ki- és bekapcsolása.                                       |
| Window<br>(Kameraablak) | Almenü                                                                      | A maszk területének meghatározására<br>szolgáló ablak megnyitása. |

#### Terület kiválasztása adatvédelmi maszkoláshoz

A maszkolható zóna beállítása az Area (Terület) opció kiválasztásával lehetséges az **Area** (Terület) menü adatvédelmi menüjében. Az **Area** (Terület) menübe belépve az aktuális terület a bal felső sarokban villogva jelenik meg. A kép villogó sarka a Fel, Le, Balra, Jobbra nyílgombokkal mozgatható. A Kiválasztás gomb megnyomásakor a villogó kurzor az ellenkező sarokra áll, ami ekkor mozgathatóvá válik. A Kiválasztás gomb újbóli megnyomásakor a terület kimerevedik, és kilép a Terület menüből.

### 5.6.8 Flip (Tükrözés) almenü

| Tétel             | Kiválasztás                                                                                   | Leírás                                        |
|-------------------|-----------------------------------------------------------------------------------------------|-----------------------------------------------|
| Flip (Tükrözés)   | Off (Ki)<br>Horizontal<br>(Vízszintes)<br>Vertical<br>(Függőleges<br>)<br>Both<br>(Mindkettő) | Tükrözés üzemmód kiválasztása.                |
| EXIT<br>(KILÉPÉS) |                                                                                               | Visszatérés az Install (Telepítés)<br>menübe. |

### 5.6.9 Defaults (Alapértékek) almenü

| Tétel                                     | Kiválasztás             | Leírás                                                                                                    |
|-------------------------------------------|-------------------------|----------------------------------------------------------------------------------------------------|
| Restore All<br>(Összes<br>visszaállítása) | No (Nem),<br>Yes (Igen) | A hat mód minden beállítását<br>visszaállítja a gyári alapértelmezett<br>értékekre. Válassza a YES (Igen)<br>lehetőséget, majd az összes érték<br>visszaállításához nyomja meg a Menü/<br>Kiválasztás gombot.<br>Ha ez befejeződött, a RESTORED!<br>(Visszaállítva) üzenet jelenik meg. |

# 6 Hibajavítás

# 6.1 A problémák megoldása

A következő táblázat segítségével azonosíthatja a hibák okait, és amennyiben lehetséges, kijavíthatja őket.

| Hiba               | Lehetséges okok           | Megoldás                   |
|--------------------|---------------------------|----------------------------|
| Nincs képátvitel a | Hibás kamera.             | Csatlakoztasson egy helyi  |
| távoli helyszínre. |                           | monitort a kamerához, és   |
|                    |                           | ellenőrizze a kamera       |
|                    |                           | működését.                 |
|                    | Hibás kábelcsatlakozók.   | Ellenőrizzen minden        |
|                    |                           | kábelt, csatlakozót,       |
|                    |                           | érintkezőt és kapcsolatot. |
|                    | Nem megfelelő             | DC tápcsatlakozó           |
|                    | csatlakoztatás.           | használatakor győződjön    |
|                    |                           | meg a helyes polaritásról. |
| Nem jön létre      | Az egység konfigurációja. | Ellenőrizze a              |
| kapcsolat, nincs   |                           | konfigurációs              |
| képátvitel.        |                           | paramétereket.             |
|                    | Hibás telepítés.          | Ellenőrizzen minden        |
|                    |                           | kábelt, csatlakozót,       |
|                    |                           | érintkezőt és kapcsolatot. |

# 6.2 Ügyfélszolgálat

Ha a hibát nem sikerült elhárítani, vegye fel a kapcsolatot a beszállítóval vagy a rendszergazdával, illetve közvetlenül a Bosch Security Systems ügyfélszolgálatával.

A telepítést végző személy köteles leírni minden, az egységgel kapcsolatos adatot, hogy javítás vagy garancia igénybevételekor a szükséges adatok rendelkezésre álljanak. Az egység elindításakor vagy az **Install** (Telepítés) menü megnyitásakor a készülékszoftver verziószáma és egyéb állapotinformációk láthatók. Mielőtt kapcsolatba lépne az ügyfélszolgálattal, jegyezze fel ezeket, továbbá a kamera címkéjén található adatokat.

# 7 Karbantartás

# 7.1 Javítás

#### VIGYÁZAT!

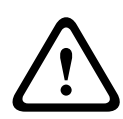

Soha ne nyissa ki a kamera burkolatát. Az egység nem tartalmaz a felhasználó által javítható alkatrészeket. A karbantartási és javítási munkálatokat kizárólag szakképzett személyzet (villamosmérnökök vagy hálózattechnológiai szakemberek) végezheti. Ha kétségei támadnak, lépjen kapcsolatba kereskedője műszaki szolgáltató központjával.

# 7.1.1 Átruházás és selejtezés

A kamerát csak a telepítési útmutatóval együtt lehet továbbadni. Az egység környezetre káros anyagokat tartalmaz, amelyeket a vonatkozó jogszabályoknak megfelelően kell kezelni. A hibás vagy felesleges eszközöket és alkatrészeket szakszerűen kell leselejtezni és elszállítani a helyi veszélyes anyagokat gyűjtő telepre.

# 8 Műszaki adatok

# 8.1 Műszaki adatok

| Típusszám   | VDN-5085-3    | VDN-5085-9 | VDN-5085-A |
|-------------|---------------|------------|------------|
| Objektív    | 2,8 - 10,5 mm | 9 - 22 mm  | 18 - 55 mm |
|             | F1.2          | F1,4       | F1.5       |
| Érzékenység | <0,06 lx      | <0,08 lx   | <0,09 lx   |
| (30IRE)     | <0,03 lx      | <0,04 lx   | <0,05 lx   |
|             | (monokróm)    | (monokróm) | (monokróm) |

#### Minden változat

| Képalkotó       | 1/3"-os 960H CCD-érzékelő                               |
|-----------------|---------------------------------------------------------|
| Maximális       | 720 TVL                                                 |
| felbontás       |                                                         |
| Névleges        | +12 V DC                                                |
| tápfeszültség   | 24 V AC (PAL: 50 Hz; NTSC: 60 Hz)                       |
| Jel-zaj viszony | > 54 dB                                                 |
| Videokimenet    | 1 Vpp, 75 Ohm                                           |
| Szinkronizálás  | Belső, hálózati szinkron                                |
| Zársebesség     | Automatikus (1/60 [1/50] - 1/100000)                    |
|                 | Választható, rögzített, vibrálásmentes, alapértelmezett |
| Day/Night       | Színes, Monokróm, Automatikus                           |
| Sens Up         | Ki- és 10x között változtatható                         |
| AGC             | AGC (Automatikus erősítésszabályozás) be vagy ki (0 -   |
|                 | 40 dB), választható                                     |
| Dinamikus       | XF Dynamic, HDR, Intelligens BLC                        |
| modul           |                                                         |
| Dinamikatartom  | 94 dB                                                   |
| ány             |                                                         |
| Dinamikus       | 3D-NR, 2D-NR                                            |
| zajszűrés       |                                                         |
| Élesség         | Választható élességjavítási szint                       |
| Fehéregyensúly  | ATW beltéri, ATW kültéri, ATW-tartás és kézi            |

| Kontraszt        | Alacsony, Közepes, Magas                               |
|------------------|--------------------------------------------------------|
| növelése         |                                                        |
| Tesztkép-        | Színsáv, Raszter, Impulzus, Keresztimpulzus, Sraffozás |
| generátor        |                                                        |
| Video-           | 4 terület, teljesen programozható                      |
| mozgásérzékelé   |                                                        |
| s (VMD)          |                                                        |
| Adatvédelmi      | 15 független terület, teljesen programozható; fekete,  |
| maszkolás        | fehér, szürke, zaj                                     |
| E-zoom           | Akár 16-szoros                                         |
| Digitális        | Be/ki                                                  |
| képstabilizáló   |                                                        |
| Kommunikáció     | Kétutas (kétirányú) Bilinx                             |
| Nyelv (OSD)      | angol, spanyol, francia, német, portugál, orosz,       |
|                  | egyszerűsített kínai                                   |
| Üzemmódok        | 6 programozható (előbeállított) üzemmód: 24 órás,      |
|                  | Forgalom, Gyenge megvilágítás, Intelligens BLC,        |
|                  | Alacsony zajszint, Vibráló                             |
| Fehérszint       | A helyszín csúcsfényeinek megszüntetése                |
| megfordítása     |                                                        |
| Teljesítményfelv | 12 V DC 360 mA (700 mA bekapcsolt fűtőegység mellett)  |
| étel             | 24 V DC 330 mA (650 mA bekapcsolt fűtőegység mellett)  |
| Tömeg            | 750 g (1,65 lb)                                        |
| Üzemi            | -30 °C-tól +55 °C-ig                                   |
| hőmérséklet      | (-50 °C bekapcsolt fűtőegységgel)                      |
| Kezelőszervek    | OSD programozható gombokkal                            |

### 8.1.1 Méretek

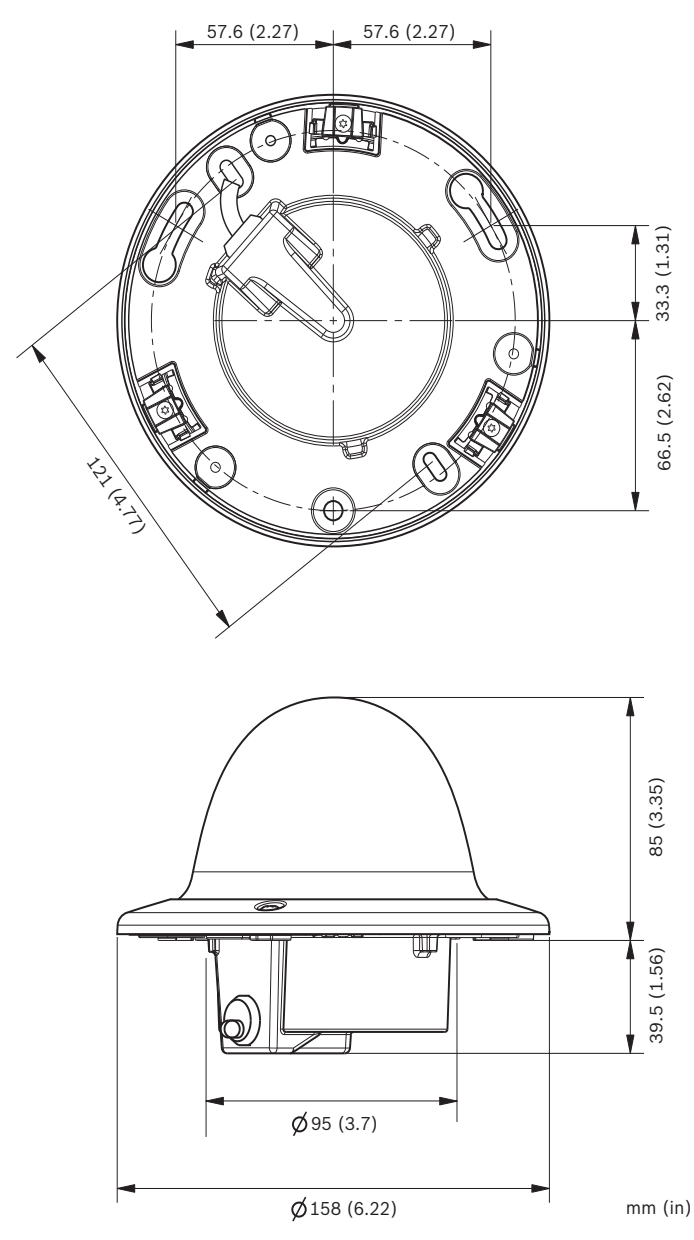

Ábra 8.1 Méretek - süllyesztett szerelés

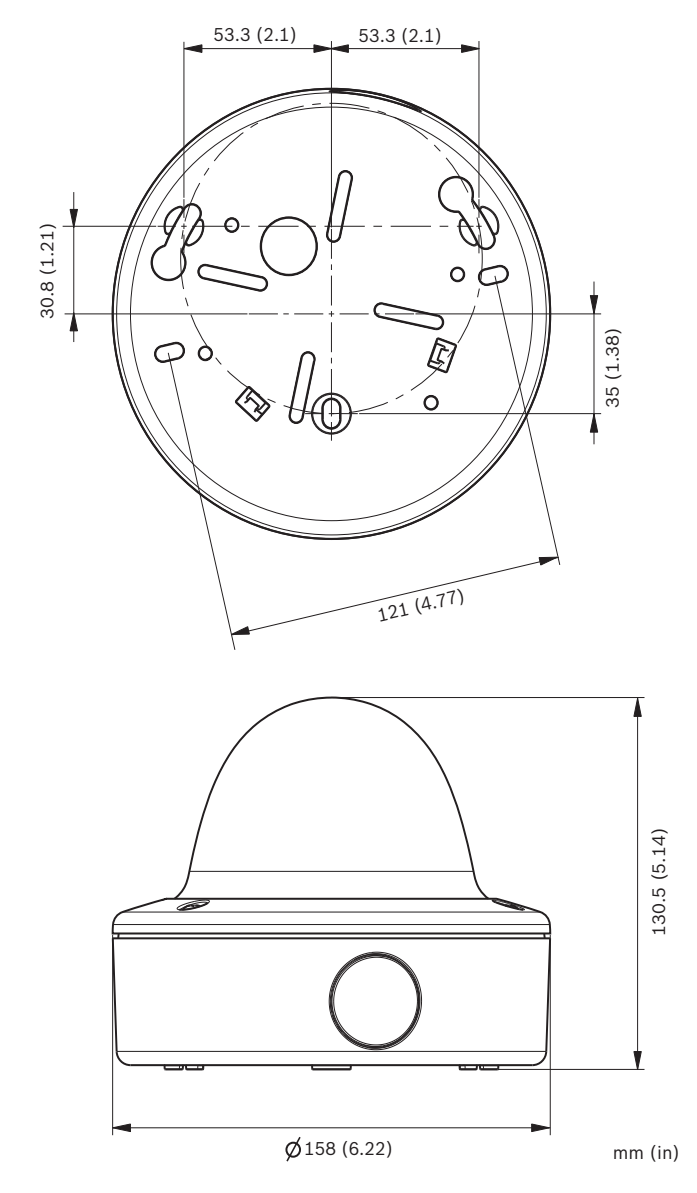

Ábra 8.2 Méretek - felületi szerelés

#### 8.1.2 Tartozékok

- BNC és UTP közötti jeltovábbító
- Felületi szerelődoboz (SMB)
- Függő fali konzol
- Függő mennyezeti konzol
- Sarok konzol
- Bilinx kommunikációs interfész-doboz és szoftver

A legújabb elérhető tartozékokért forduljon területi Bosch képviselőjéhez, vagy látogasson el a *www.boschsecurity.com* weboldalra.

**Bosch Security Systems** 

www.boschsecurity.com © Bosch Security Systems, 2013